# Verified Gross Mass (VGM)

Groupe CMA CGM eBusiness

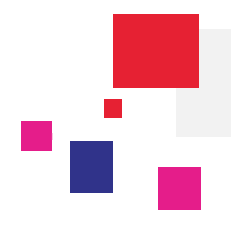

#### Se connecter aux sites web du groupe CMA CGM :

URLs: CMA CGM <u>https://www.cma-cgm.com/</u> ANL <u>https://www.anl.com.au/</u> CNC <u>http://www.cnc-ebusiness.com/</u> USLines http://www.uslines.com/

### 1. La solution du Groupe CMA CGM

L'organisation Internationale Maritime (IMO) a modifié la convention SOLAS (Safety of Life at Sea) sous la réglementation 2 du chapitre VI, laquelle rend obligatoire la déclaration de la Masse Brute Vérifiée (MBV ou VGM) d'un conteneur avant le chargement à bord du navire avec la cut-off de la compagnie maritime et/ou celle du Terminal.

Avec ce changement majeur dans l'industrie maritime, une nouvelle étape a été franchie dans le cheminement Export des marchandises. Le groupe CMA CGM a mis tout en œuvre pour que cette tache soit facilitée au maximum pour ses clients. Aussi, cette nouvelle fonctionnalité repose sur 2 éléments :

- La visibilité sur les statuts VGM en cours de vos chargements: un tableau de bord VGM donnera une vision globale du statut de tous vos chargements de façon à ce que vous soyez toujours informés de la mise à jour.
- Transmission facilitée des informations de la VGM : Grâce à notre formulaire VGM, grâce à un tableau Excel basé sur la fonctionnalité « Téléchargement en masse ».

Ce tutorial vous montre comment utiliser ces 2 éléments. Vous devez pour cela avoir un compte client actif et de s'y connecter.

Se connecter à son compte client eBusiness Menu eBusiness / Tableau de bord VGM ou Déclarer les VGM ou Importer les VGM ou Formulaire VGM

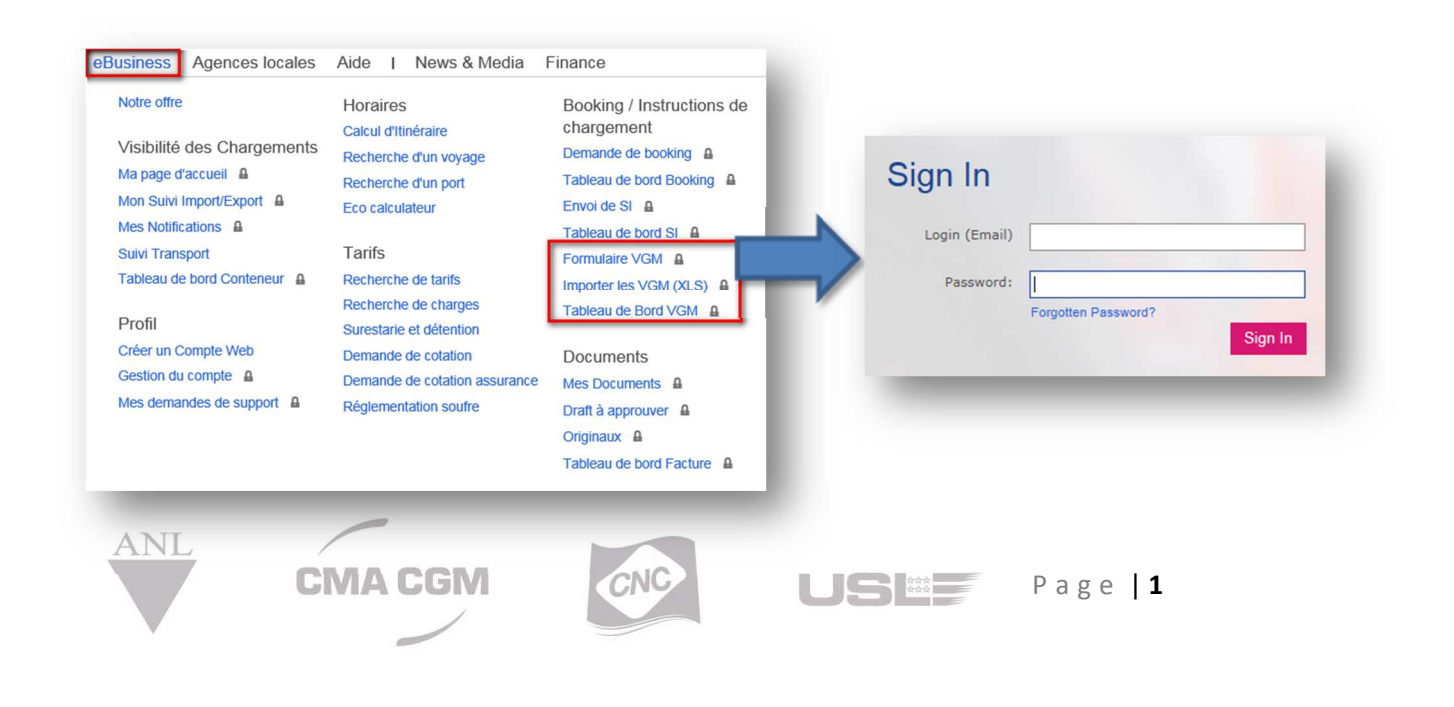

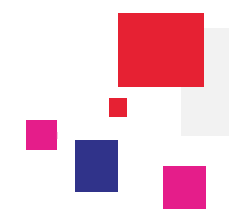

#### 2. **2. 2.** Tableau de bord VGM: Visibilité de votre statut VGM

Ai-je oublié de déclarer des VGM pour mes chargements ? J'ai transmis des VGM, ont-elles été validées ?

Grâce au **nouveau tableau de bord** VGM vous serez en mensure de répondre à ces questions. Accessible depuis le menu **eBusiness / Tableau de bord VGM**, il vous garantit le statut exact des VGM de l'ensemble de vos chargements.

| A     | Le G       | iroupe                | Produits et Service          | eBusiness           | Agence      | s locales | Aide I Ne    | ws & | Media Finance    |      |                   | R     | echerche rapide | Q            |
|-------|------------|-----------------------|------------------------------|---------------------|-------------|-----------|--------------|------|------------------|------|-------------------|-------|-----------------|--------------|
| Accue | l⊧eBu      | isiness ⊧             | Booking / Instructions de cl | nargement → Tableau | de Bord VGN | 1         |              |      |                  |      |                   |       |                 |              |
| Со    | ทรบ        | Iltatio               | on des VGM                   |                     |             |           |              |      |                  |      |                   |       |                 |              |
|       |            |                       |                              |                     |             |           |              |      |                  |      |                   |       |                 |              |
| Séle  | ctior      | nner:                 | <ul> <li>Tout</li> </ul>     | •                   |             |           |              |      |                  |      |                   |       |                 |              |
|       |            |                       |                              |                     |             |           |              |      |                  |      |                   |       |                 |              |
|       | <b>¢</b> / | Actions               | •                            |                     |             |           |              |      |                  |      |                   |       |                 | fficher 🔻    |
|       |            | Numér                 | o de booking                 | Conteneur           | ▲ Tare      | (KGM)     | VGM intégrés |      | Nom ou signature |      | Statut actuel     |       | Cutoff (UTC)    |              |
|       |            |                       |                              |                     | =           | \$ i=     |              | ÷ =  |                  | =    |                   | :=    |                 |              |
|       |            | LHV1404               | 665 CMAU058                  | 4341                | 2,190.0     | 00        |              |      |                  | In e | error (40000 KGM) | 7/20/ | 2016 5:00 PM    |              |
|       | ~          | LHV1404               | 657 ECMU156                  | 6480                | 2,230.0     | 00        | 7,788.00 KGM | JEAN | DUPONT           | Vali | dated             | 7/13/ | 2016 5:00 PM    |              |
|       | ~          | LHV1404               | GVCU203                      | 1651                | 2,230.0     | 00        | 2,320.71 KGM | JANE | ZHEN             | Vali | dated             | 7/1/2 | 016 7:00 PM     |              |
|       |            | LHV1404               | 714 Not Assig                | ned                 |             |           |              |      |                  |      |                   | 7/1/2 | 016 7:00 PM     | A            |
|       |            | LHV1404               | 076A CMAU184                 | 8161                | 2,190.0     | 00        | 14.00 TON    | BSAL | ARA              | Vali | dated             | 7/1/2 | 016 6:00 PM     |              |
|       |            |                       |                              |                     |             |           |              |      |                  |      |                   | к <   | × ×             | 1 - 13 of 13 |
|       |            | utoff Sta<br>Imminent | itus                         |                     |             |           |              |      |                  |      |                   |       |                 |              |
|       | <b>A</b> ( | Dutdated              |                              |                     |             |           |              |      |                  |      |                   |       |                 |              |

Ce tableau de bord indique tous les chargements dans lesquels vous apparaissez en tant que partie tels que Demandeur du booking, Chargeur, Transitaire, Receptionnaire Réceptionnaire, etc...Utiliser la vue pour sélectionner votre rôle par exemple : « Chargeur » ou « Réceptionnaire ». L'exemple ci-dessus vous indique un tableau de bord avec la vue « Demandeur du booking ».

Le **statut des VGM**, **leur valeur et le statut** de vos conteneurs sont indiqués dans les différentes colonnes. La dernière colonne indique la date de cut-off précisant si elle est imminante ou dépassée grâce à un icône.

Comme pour l'ensemble des tableaux de bord de l'espace eBusiness, vous pouvez filtrer et trier les colonnes selons vos besoins. Vous pourrez, par exemple, isoler les chargements pour lesquels la VGM est en attente.

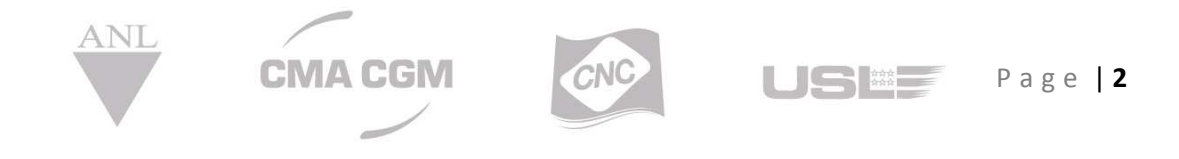

Ce tableau de bord est un point d'entrée pour Déclarer votre VGM.

Chaque ligne du tableau de bord peut être selectionnée en cochant la première colonne contenant la case à cocher et sélectionner l'action souhaitée dans le menu déroulant « Actions ». Vous serez redirigés sur la page de Déclaration du VGM pré-remplie avec votre sélection.

| \$ | Actions 🔻                         |                        |
|----|-----------------------------------|------------------------|
| C  | bmit VGM                          |                        |
| SU |                                   | aner                   |
| SU | LHV14                             | aher                   |
| Su | LHV14<br>LHV1404665               | CMAU05843              |
| 3u | LHV14<br>LHV1404665<br>LHV1404657 | CMAU05843<br>ECMU15664 |

### 3. **3. 5** Comment déclarer votre VGM – Deux options

Mode téléchargement du fichier Excel : Les informations VGM sont complétées dans un fichier Excel et téléchargées sur le site web

La page de chargement des données VGM est accessible depuis le menu **eBusiness/Importer les VGM (XLS)**. Elle contient deux onglets.

| mport de VGM via Excel | 💠 UDM: KGM 🛛 🔻              |                          |
|------------------------|-----------------------------|--------------------------|
|                        |                             | <b>•</b>                 |
|                        | Télécharger un modèle Excel | –<br>Charger des données |

L'onglet **Télécharger un modèle Excel** permet de préparer son modèle de fichier Excel. « **L'étape 1** » vous indique précisément les étapes, et elle permet de:

- Télécharger un modèle Excel puis de le complétéer ensuite. Si vous avez déjà vos données d'une autre source ou si vous souhaitez visualiser le format du modèle pour en créer un autre automatisé depuis votre système, cet onglet vous sera très utile.
- Ou Télécharger un modèle Pré-Rempli avec un numéro de booking ou de conteneur qu'il faut compléter avant de transmettre.

L'onglet **Charger des données** permet de **transmettre** un modèle fichier excel complet, **vérifier la cohérence** de vos informations et de nous les transmettre. Ces informations sont détaillées dans l'étape 2 ci dessous.

> Mode formulaire : Les informations VGM sont complétées en ligne dans un formulaire dédié

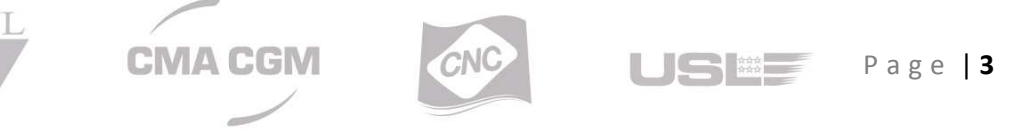

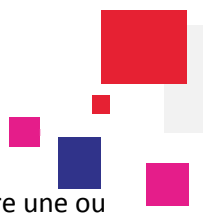

Le mode formulaire est accessible depuis le menu **eBusiness/Formulaire VGM.** Il permet de transmettre une ou plusieurs déclarations VGM. Ce processus est détaillé dans la section « 6 : mode formulaire » ci-dessous ».

#### 4. Etape 1: Préparez votre modèle VGM

Nous vous proposons 2 méthodes pour préparer votre modèle VGM : soit par l'onglet **Tableau de bord VGM** soit par texte VGM soit par texte libre dans l'onglet **Déclarer les VGM**.

Comme dit précédement, depuis l'onglet **Déclarer les VGM**: plusieurs conteneurs peuvent être sélectionnés en cliquant dans la colonne de la case à cocher à gauche puis de sélectionner dans le menu action **Déclarer VGM**.

 Dans la partie Texte libre dans Télécharger un modèle Excel : il est possible de télécharger un modèle vide ou d'y entrer des références de chargement ou de conteneur pour obtenir un modèle pré-rempli.

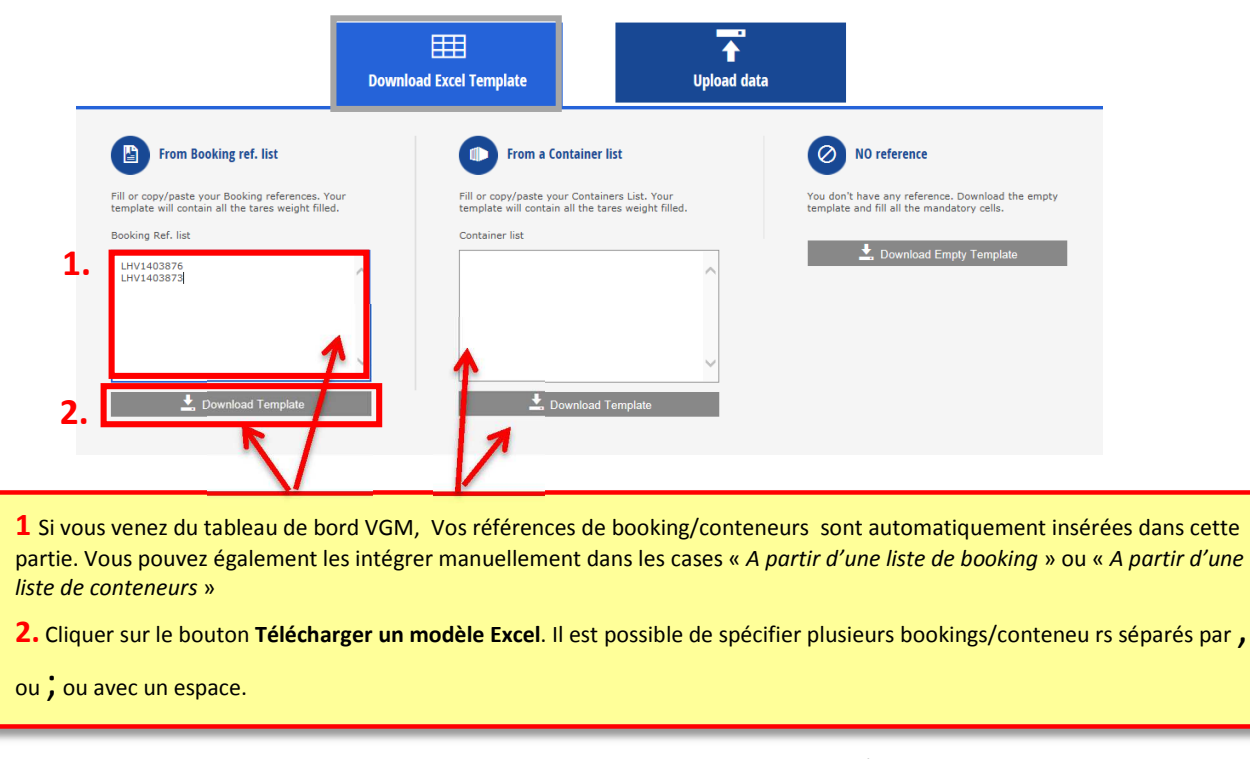

Un fichier Excel contenant une liste de ligne correspondant à votre saisie/chargement va se télécharger. Il faut à présent intégrer toutes informations nécessaires (notées avec \*) : VGM, UOM, Signature.

| 1 | Booking Reference* | Container Number* | SOC (Y if SOC) | Tare weight KGM | VGM* (including tare) | UOM* | Name or Signature* | Method (SM1/SM2) | Certificate |
|---|--------------------|-------------------|----------------|-----------------|-----------------------|------|--------------------|------------------|-------------|
| 2 | MBE0246998         | BEAU2270018       | Y              | 2210            | 6525.9                | KGM  | TEST SIGNATURE 1   | ,                |             |
| 3 | MBE0246998         | ECMU2104911       |                | 2230            | 6525,9                | KGM  | TEST NAME 1        |                  |             |
| 4 | MBE0246998         | TEMU4007020       |                | 2200            | 6525,9                | KGM  | TEST SIGNATURE 2   |                  |             |

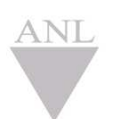

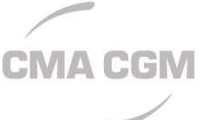

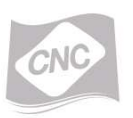

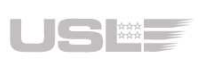

Page | 4

#### 5. **Step 2: Chargez des données**

Enregistrez votre document dans votre ordinateur et cliquez sur le bouton **Charger des données**. Pour télécharger votre fichier Excel, il sera nécessaire de cliquer sur le bouton **Sélectionner fichier**.

Rechercher sur votre ordinateur et télécharger le document là où il a été sauvegardé et validez le téléchargement.

|                         |                  | •                                         |                             | How to use |
|-------------------------|------------------|-------------------------------------------|-----------------------------|------------|
|                         |                  | Download Excel Template                   | Upload data                 |            |
| Select your VGM Excel f | file to upload Q | Select File Only xls or xlsx format allow | ed, maximum file size 500KB |            |

Notre plateforme analyse le contenu de votre fichier excel et si des erreurs apparaissent, elles sont mentionnées en rouge avec un message d'erreur qui vous aide à corriger l'erreur. Vous devrez dans ce cas modifier le fichier excel sur votre ordinateur et le re-télécharger en cliquant sur **Sélectionner fichier**.

| GM Upload                     | 🕸 UOM: KGM 👻                                     |                                              |                                                |                   |           |
|-------------------------------|--------------------------------------------------|----------------------------------------------|------------------------------------------------|-------------------|-----------|
|                               |                                                  |                                              |                                                | <b>0</b> H        | ow to use |
|                               |                                                  |                                              |                                                |                   |           |
|                               | 10000                                            |                                              | <b>1</b>                                       |                   |           |
|                               | Downl                                            | oad Excel Template                           | Upload data                                    |                   |           |
|                               |                                                  |                                              |                                                |                   |           |
| Select your VGM Excel         | file to upload O Select File                     | Only xls or xlsx format allowed, maximum fil | le size 500KB                                  |                   |           |
|                               |                                                  |                                              |                                                |                   |           |
|                               |                                                  |                                              |                                                |                   |           |
|                               |                                                  |                                              |                                                |                   |           |
|                               |                                                  |                                              |                                                |                   |           |
|                               |                                                  |                                              |                                                | Complete analysis | <b>~</b>  |
|                               | -20160614-135457.xis                             |                                              |                                                |                   |           |
| E CMACGM-VGM                  | -20160614-135457.xis                             |                                              |                                                |                   |           |
| CMACGM-VGM     1 line(s) four | nd but matching is KO for 1 line(                | s)                                           |                                                |                   |           |
| CMACGM-VGM                    | nd but matching is KO for 1 line(<br>TCLU7211934 | S)      Booking reference is mandatory       | ) VGM is mandatory 🛛 😵 Name or signature is ma | andatory          |           |

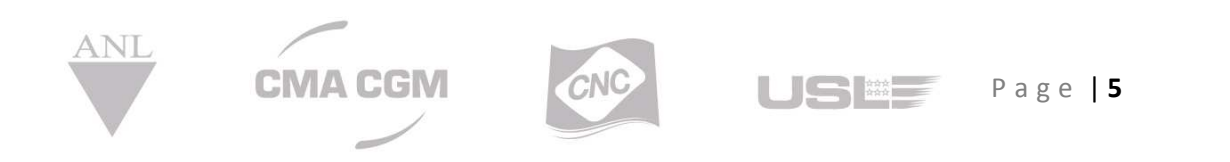

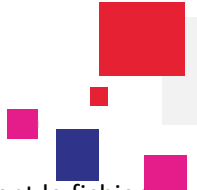

Une fois le fichier Excel correctement complété, l'écran suivant apparaît indiquant les valeurs que contient le fichier. Une fois transmis, le statut de ces chargements apparaît dans le tableau de bord comme "Transmis".

| latchin  | ng data      |                  |      |     |                  |  | test vgm 3.xls                            |
|----------|--------------|------------------|------|-----|------------------|--|-------------------------------------------|
| laternin | Booking Ref. | Container number | VGM  | UOM | Name / Signature |  | ✓ Your changes have been saved successful |
| 2        | LHV1403873   | TGLU3970402      | 3500 | KGM | FLORE FB         |  |                                           |
| 3        | LHV1403873   | TCLU3969422      | 5201 | KGM | FLORE FB         |  |                                           |

6. **G. Mode formulaire** 

Le mode "Formulaire" permet de transmettre un ou plusieurs déclarations VGM. Il est possible d'intégrer autant de sections de conteneurs que nécessaire. Comme l'exemple ci-dessous :

|                                     | rowned                                    | 4 |
|-------------------------------------|-------------------------------------------|---|
| VGM * 15000 KGM<br>Name * TEST NAME | Method SM1   Certificate TEST CERTIFICATE |   |
| Booking * Container *               | rowned                                    | î |
| 5 VGM * KGM                         | Method Select  Certificate                |   |
| + Add VGM                           |                                           |   |

- 1. La liste déroulante des UDM permet de selectionner l'Unité de Mesure applicable à l'ensemble des conteneurs intégrés.
- 2. Le bloc d'information conteneurs est l'emplacement définissant toutes les informations VGM du conteneur.

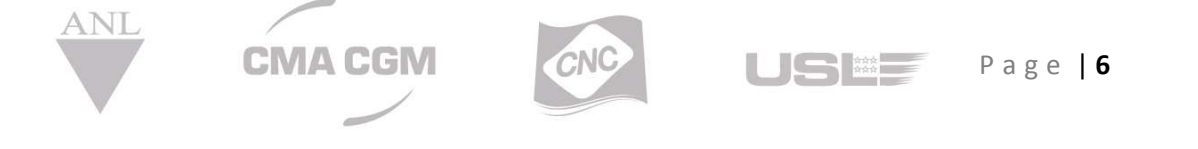

## Verified Gross Mass (VGM)

#### **Groupe CMA CGM eBusiness**

- 3. Le poids de la tare affichera une information à chaque entrée de numéro de conteneur. Si le conteneur est un conteneur "shipper's owned", la tare ne sera pas disponible.
- 4. Cet icône permet de supprimer un bloc de données si besoin.
- 5. Une fois que vous avez cliqué sur "Ajouter VGM", un nouveau bloc de données sera affiché. Vous pouvez ajouter autant de blocs d'information que vous le souhaitez.
- 6. Vous devez appuyer sur le bouton "Envoyer" lorsque vous avez complété toutes vos informations.

Les erreurs s'afficheront en rouge une fois les champs complétés ou lors de l'envoi du formulaire. Par exemple :

| Booking * MRS1234567 | Container * ECMU12345678 container number invalid |
|----------------------|---------------------------------------------------|
| VGM * 150000         | Value must be between 0.001 and 99999.999 KGM     |
| Name * FR            |                                                   |

Lorsque toutes les erreurs sont corrigées, un message de transmission avec succès sera affiché :

| Booking * | Container * | Shipper owned |               |   |  |
|-----------|-------------|---------------|---------------|---|--|
| VGM *     | KGM         |               | Method Select | • |  |
| Name *    |             |               | Certificate   |   |  |

Pour toute question, contact email <a>ecustomersupport@cma-cgm.com</a>

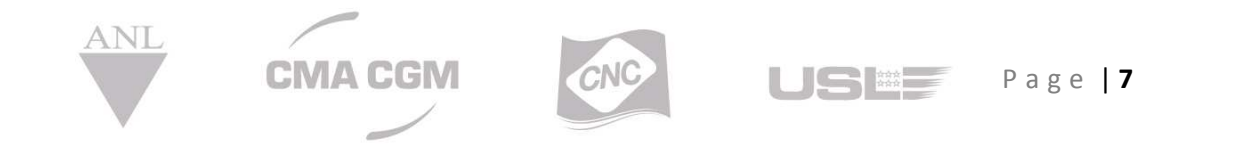